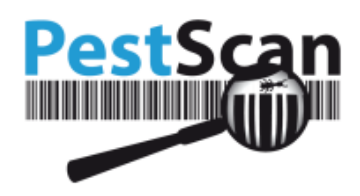

# **PestScan-Handbuch**

## Gültig für Version 6.3

## Index

| Rechte und Pflichten                  | . 2 |
|---------------------------------------|-----|
| Anforderungen an Ihren Computer       | . 2 |
| So finden Sie PestScan                | . 2 |
| Anmeldung und Sprachauswahl           | . 3 |
| Begrüßungsbildschirm und Standortwahl | . 5 |
| Armaturenbrett                        | . 6 |
| Arbeitsaufträge                       | . 8 |
| Statistik                             | 12  |
| Das Diagramm Trendanalyse             | 12  |
| Dokumente und Zertifikate             | 13  |
| Grundrisse                            | 14  |
| Empfehlungen                          | 16  |
| Nachrichten                           | 18  |

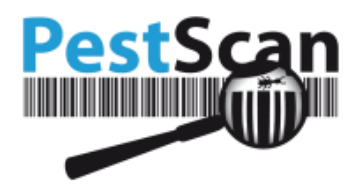

## **Rechte und Pflichten**

Dieses Handbuch richtet sich an Direktkunden von PestScan sowie an die Kunden dieser Kunden. Es ist Ihnen nicht gestattet, dieses Dokument Personen oder Unternehmen zu zeigen oder verfügbar zu machen, die nicht unter diese Kategorie fallen. Außerdem sind Sie verpflichtet, dieses Dokument zu vernichten, wenn Ihr Anbieter nicht mehr Kunde von PestScan ist.

## Anforderungen an Ihren Computer

Zur Nutzung von PestScan wird folgende Software benötigt:

• Ein moderner Browser

Nachfolgend finden Sie eine Liste der von PestScan unterstützten Browser, von denen Sie die letzte oder vorletzte Version verwenden müssen:

- Microsoft Internet Explorer
- Microsoft Edge
- Mozilla Firefox
- Chrome
- Opera
- Safari

PestScan kann auch mit einigen älteren Versionen genutzt werden, wobei jedoch das Layout möglicherweise nicht optimal dargestellt wird.

## So finden Sie PestScan

Ihr Anbieter muss Ihnen die Adresse von PestScan geben. Diese Adresse ist wie folgt aufgebaut:

https://logbook.pestscan.eu/ps\_web/default.aspx?EXT

Der gelbe Teil kann je nach dem von Ihrem Anbieter verwendeten Server unterschiedlich aussehen.

Der <mark>rosafarbene</mark> Teil enthält den Code des Anbieters. Ohne diesen Code am Ende der Adresse können Sie sich <u>nicht</u> einloggen.

Am einfachsten ist es, einen Link zu PestScan auf der Website Ihres Anbieters zu verwenden, so dass Sie nicht nach der richtigen Adresse suchen müssen.

Hinweis: Wenn Sie Lesezeichen (Favoriten) für spezielle Seiten verwenden, kommt es zu einem Fehler, wenn Sie versuchen, ein solches Lesezeichen für PestScan zu verwenden. Eine Anmeldung ist nur mit der oben beschriebenen Adresse möglich.

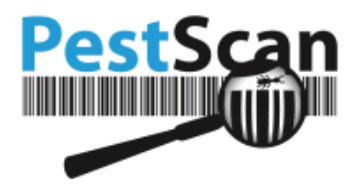

## Anmeldung und Sprachauswahl

PestScan ermöglicht die Verwendung verschiedener Sprachen. Derzeit unterstützt PestScan Englisch, Deutsch, Französisch und mehr als 20 weitere Sprachen.

Hinweis: Es werden nur die im Vertrag genannten Sprachen angeboten. Wenn es keine Möglichkeit zur Sprachauswahl gibt, steht nur die "Standardsprache" zur Verfügung.

Klicken Sie vor dem Anmelden auf die gewünschte Flagge:

| PestScan                                                                             |
|--------------------------------------------------------------------------------------|
| Benutzername:                                                                        |
| Passwort:                                                                            |
| Anmelden                                                                             |
| -                                                                                    |
| Version 6.3.0                                                                        |
| Willkommen bei PestScan, Ihrem<br>digitalen Logbuch für die<br>Schädlingsbekämpfung. |

Ihre Wahl wird gespeichert (durch ein Browser-Cookie). Wenn Sie später den gleichen Computer wiederverwenden, müssen Sie diese Wahl nicht erneut treffen.

Jetzt können Sie sich mit dem von Ihrem Anbieter vergebenen Benutzernamen und Passwort anmelden. Beim Benutzernamen ist die Groß-/Kleinschreibung nicht relevant. Beim Passwort muss die richtige Groß-/Kleinschreibung beachtet werden.

Wenn Sie bei der Eingabe von Benutzernamen oder Passwort einen Fehler machen, erhalten Sie folgende Fehlermeldung: "Anmeldung fehlgeschlagen".

Überprüfen Sie, ob eventuell Ihre Feststelltaste für die Großschreibung aktiviert ist. Um sicherzustellen, dass diese Taste nicht aktiviert ist, können Sie das Passwort in Notepad eingeben.

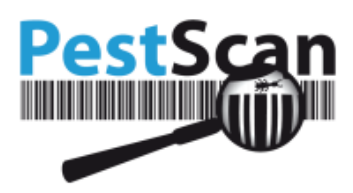

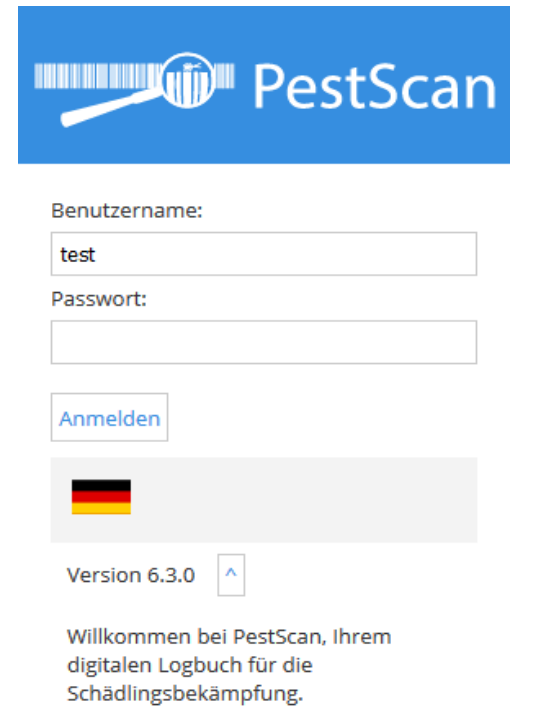

Es ist möglich, für jede Person Ihres Unternehmens eine Anmeldekombination zu erstellen. Sie können diesen Konten dann Rechte für die verschiedenen Standorte zuweisen. Hat die betreffende Person Schreibrechte, kann sie die jeweiligen Daten einsehen und neue Daten eingeben (z.B. Nachrichten oder Kommentare zu Empfehlungen). Gehen Sie zu "Account" (im linken Menü), um die Account-Verwaltung zu öffnen. Hier können Sie neue Konten anlegen und Passwörter ändern.

*Hinweis: Es ist nur möglich, neue Konten anzulegen und Rechte zuzuweisen, wenn Ihr Anbieter diese Lizenz bei PestScan gekauft hat.* 

| PestSca                                                                                                    | an                                                                                                    |
|----------------------------------------------------------------------------------------------------|----------------------------------------------------------------------------------------------------|
| Menu<br>Startseise<br>Amaturenbrett<br>Berichterstattung<br>Statistik<br>Kontrollpunkte<br>Grundrisspläne<br>Dokumente<br>Empfehlungen<br>Nachrichten<br>Planung Agenda<br>Account<br>Audits<br>Warnungen<br>Vertragseinzelheiten<br>Abmelden<br>© 2018 PESTSCAN | Account Management<br>Lette Anmeldung erste Mal Argemeidet als: A561281C-867D-4F7C-9C36-61F34E07D1F0<br>Passwort ändern<br>Rechte zuweisen<br>Benutzerkonto anlegen |

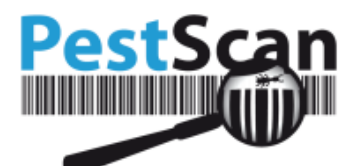

Tipp: Einige Anbieter ermöglichen Ihnen durch Klicken auf das Anbieter-Logo über der Seite den Zugriff auf ihre Website. Sollte dies versehentlich geschehen, können Sie mit der "Zurück"-Schaltfläche des Browsers zu der Seite zurückkehren, an der Sie zuvor gearbeitet haben. Außerdem werden Sie nach dem Abmelden auf die Anbieterseite weitergeleitet.

## Begrüßungsbildschirm und Standortwahl

Nach dem Anmelden sehen Sie den Begrüßungsbildschirm oder das Armaturenbrett, je nachdem, welche Einstellungen Ihr Anbieter vorgenommen hat. Weitere Informationen über das Armaturenbrett finden Sie weiter hinten in diesem Handbuch. Hier sehen Sie acht große Schaltflächen. Diese Schaltflächen ermöglichen den Zugriff auf die an den häufigsten genutzten Optionen. Das Menü auf der linken Seite zeigt diese sowie einige erweiterte Optionen. Das Menü bleibt (fast) immer auf dem Bildschirm sichtbar, unabhängig davon, welche Seite Sie gerade besuchen.

Wenn Ihr Unternehmen mehrere Verträge oder Standorte hat, müssen Sie den gewünschten Standort auswählen. Dazu wählen Sie den richtigen Standort aus der Dropdown-Liste aus (sichtbar über den acht Schaltflächen):

| PestSc                                                                                                    | an                                                                                                    |
|----------------------------------------------------------------------------------------------------|----------------------------------------------------------------------------------------------------|
| Menu<br>Startseite<br>Armaturenbrett<br>Berichterstattung<br>Statistik<br>Kontrolipunkte<br>Grundrispläne<br>Dokumente | Willkommen bei PestScan, Ihrem digitalen Logbuch für die Schädlingsbekämpfung.<br>Lette Anmeldung erze Mal Angemeldet alt: AS61281C-8670-4F7C-9C36-61F3480701F0<br>Ihre Daten<br>Hauptstandort: Test Kunde + Hauptstraße 1 * 1000 Hauptstadt<br>Nebenstandort: Nebenstandort Eins ×<br>Wählen Sie Standort oder Vertrag <u>Nebenstandort Eins v</u> |
| Empfehlungen<br>Nachrichten<br>Planung Agenda                                                                          |                                                                                                    |
| Account<br>Audits<br>Warnungen                                                                                         | Berichterstattung Statistik und Analyse Dokumente und Grundrisspläne<br>Zertifikate                                                                                                    |
| Vertragseinzelheiten<br>Abmelden<br>© 2018 PESTSCAN                                                                    |                                                                                                    |
|                                                                                                    | Empfehlungen Nachrichten Armaturenbrett Planung Agenda                                                                                                    |

Sie können jederzeit über das Menü zum Begrüßungsbildschirm zurückkehren, um zwischen Standorten oder Verträgen hin- und herwechseln.

Die acht Schaltflächen und das Menü bieten folgende Optionen:

- Armaturenbrett: Verwaltungsbereich, um mit Hilfe von Diagrammen und Tabellen schnellen Überblick über den Status des Standorts zu erhalten.
- Berichtserstattung: Hier können Sie Besuchsberichte und Zusammenfassungen von bestimmten Zeiträumen einsehen und Tabellen mit Beobachtungsdaten suchen.

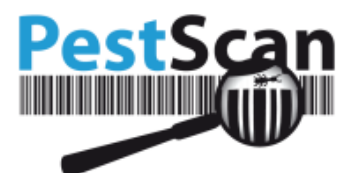

- Statistik und Analyse: Anzeige von Schädlingsaktivitäten in Form von Diagrammen und Trendanalysen.
- Kontrollpunkte: Anzeige aller Informationen über die Kontrollpunkte.
- Grundrisse: Pläne Ihres Standorts mit allen Kontrollpunkten.
- Dokumente und Zertifikate: Das sind Dokumente, die Ihr Anbieter für Sie online gestellt hat. Diese sind Unterlagen wie Merkblätter, Technikerbescheinigungen, Sicherheitsdatenblätter oder Vertragsdetails.
- Empfehlungen: Empfehlungen, die für Sie zur Nachbereitung bestimmt sind.
- Nachrichten: Mit dieser Funktion können Sie innerhalb von PestScan Nachrichten an Ihren Anbieter senden.
- Zeitplan: Die geplanten Besuche Ihres Anbieters.

In diesem Handbuch werden diese Themen genauer erläutert.

## Armaturenbrett

Das Armaturenbrett zeigt die aktuelle Situation des Standorts übersichtlich an. Es gibt unterschiedliche Ansichten, die im Folgenden beschrieben werden.

Die Daten des letzten Jahres werden automatisch auf dem Armaturenbrett angezeigt. Oberhalb der Seite lässt sich durch Ändern der Daten ein anderer Zeitraum auswählen. Es ist auch möglich, nur nach vollständigen Besuchen zu filtern, indem Sie ein das Kontrollkästchen für die Option "Nur vollständige Besuche" markieren. Klicken Sie auf "Aktualisieren", um die richtigen Informationen zu laden. (Vollständige Besuche: Ausgenommen sind Teilbesuche, z. B. Interventionen. Bei Teilbesuchen werden normalerweise nicht alle Kontrollpunkte inspiziert.)

#### Empfehlungen

Hier werden alle Empfehlungen des gewählten Zeitraums angezeigt. Es gibt die Empfehlung pro Kontrollpunkt und die Empfehlungen für den gesamten Standort. Die Besuchsart spielt dabei keine Rolle, denn es werden alle Empfehlungen angezeigt.

Wenn im gewählten Zeitraum keine Empfehlungen hinzugefügt wurden, werden keine Daten angezeigt.

In der linken Grafik wird der Status der Empfehlungen angezeigt. In der rechten Grafik wird die Anzahl der Empfehlungen in Kombination mit ihrem Status angezeigt. Unterhalb der beiden Diagramme wird die Gesamtzahl der Empfehlungen angezeigt.

Wenn Sie auf das Diagramm mit den Empfehlungen klicken, gelangen Sie automatisch auf die Seite mit den Empfehlungen in PestScan. Wenn Sie auf das Symbol mit den drei horizontalen Linien klicken, können Sie das Diagramm herunterladen oder ausdrucken.

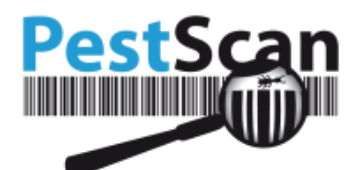

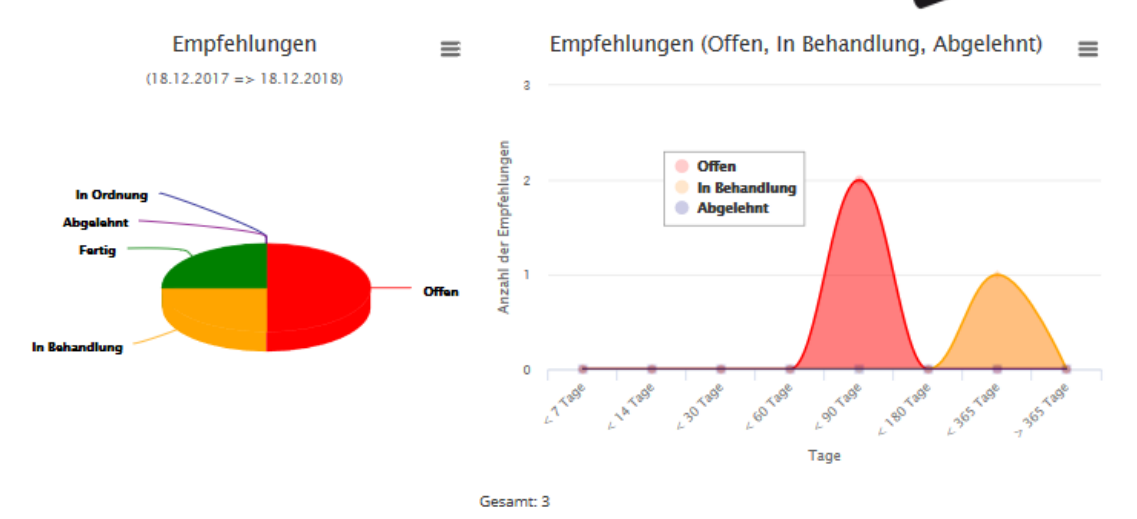

#### Besuche

In diesem Diagramm werden die Anzahl und die verschiedenen Arten von Besuchen des ausgewählten Zeitraums angezeigt. Die linke Seite des Diagramms zeigt die Anzahl der Besuche an. Wenn Sie auf das Diagramm klicken, gelangen Sie automatisch auf die PestScan-Seite "Besuche".

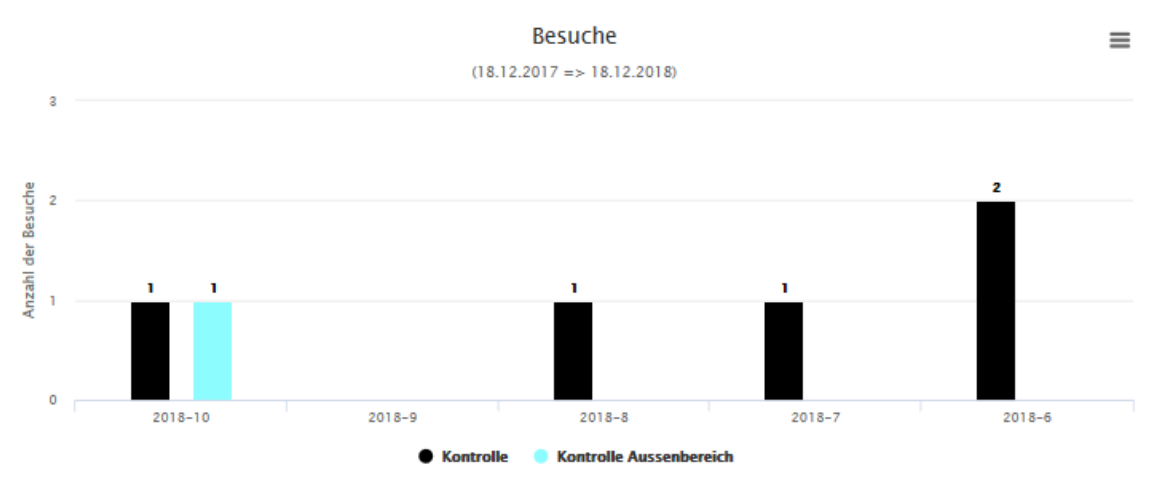

Gesamt: 6

#### Kontrollpunkte

Dieses Diagramm zeigt die Anzahl und Art der Kontrollpunkte. Alle Kontrollpunkte sind in Kategorien unterteilt, dargestellt auf der x-Achse des Diagramms. Unterhalb des linken Diagramms wird die Gesamtzahl der Kontrollpunkte angezeigt.

Das letzte Diagramm zeigt, ob die Schwellenwerte erreicht wurden.

Hinweis: Schwellenwerte werden nur angezeigt, wenn Ihr Anbieter diese Funktion von PestScan käuflich erworben hat.

#### Berichtserstattung

Die spezifischen Verbrauchsdaten für Ihren Standort finden Sie im Bereich "Berichtserstattung". Die entsprechenden Daten werden in Tabellenform dargestellt.

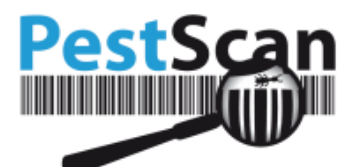

Durch Arbeitsaufträge (Besuchsberichte) erhalten Sie einen Überblick über spezifische Besuche und die dazugehörigen Beobachtungen, die verwendeten Materialien und die mit diesem Besuch einhergehenden Empfehlungen.

Mit der "Zusammenfassung pro Zeitraum" können Sie sich die Daten weiterer Besuche in vertikalen Spalten ansehen.

| Anmeldung erste Mal Angemeldet als: A5 | 61281C-B67D-4F7C-9C36-61F34E07 | D1F0                          |                   |  |
|----------------------------------------|--------------------------------|-------------------------------|-------------------|--|
|                                        |                                |                               |                   |  |
|                                        |                                |                               |                   |  |
|                                        | Besuche                        | Kontrollbogen pro<br>Zeitraum | Materialverbrauch |  |

## Arbeitsaufträge

In der Ansicht "Arbeitsaufträge" können Sie die Arbeitsaufträge für ein bestimmtes Jahr filtern. In der Liste werden nur die Jahre angezeigt, in denen Besuche stattgefunden haben. Es kann auch vorkommen, dass Sie folgende Nachricht erhalten: "Keine Daten gefunden". Wahrscheinlich gibt es dann für das jeweilige Jahr keine *abgeschlossenen* Besuche.

Sie können alle relevanten Daten einsehen, indem Sie auf *Alle* klicken, oder Sie können die Option *Pro Raum* wählen.

Der Link Alle öffnet einen Bericht mit Informationen zu den drei Arten von Daten.

| Besuche<br>Letzte Anmeldung erste Mal Angemeldet als: A561281C-B67D-4F7C-9C36-61F34E07D1F0 |                         |         |             |       |          |  |  |  |  |
|--------------------------------------------------------------------------------------------|-------------------------|---------|-------------|-------|----------|--|--|--|--|
| ahr 2018 V                                                                                 |                         |         |             |       |          |  |  |  |  |
| Datum des Besuchs                                                                          | Anlass des Besuchs      | Aufgabe | Beobachtung |       |          |  |  |  |  |
| di 16 okt 2018                                                                             | Kontrolle Aussenbereich |         | 0           | Alles | Pro Raum |  |  |  |  |
| vr 12 okt 2018                                                                             | Kontrolle               |         | 0           | Alles | Pro Raum |  |  |  |  |
| ma 20 aug 2018                                                                             | Kontrolle               |         | 0           | Alles | Pro Raum |  |  |  |  |
| ma 30 jul 2018                                                                             | Kontrolle               |         | 0           | Alles | Pro Raum |  |  |  |  |
| do 7 jun 2018                                                                              | Kontrolle               |         | 6           | Alles | Pro Raum |  |  |  |  |
| do 7 jun 2018                                                                              | Kontrolle               |         | 5           | Alles | Pro Raum |  |  |  |  |

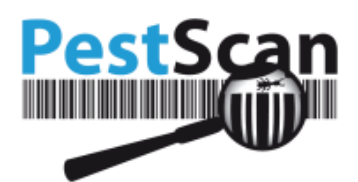

| PestScan                           |               |            |                    |               |                  |        |                                                                                                    |        |
|------------------------------------|---------------|------------|--------------------|---------------|------------------|--------|----------------------------------------------------------------------------------------------------|--------|
| Besuchsbericht (Arbeitsauftragnur  | mmer 255459)  |            |                    |               |                  |        |                                                                                                    |        |
| Kundenname und Nebenstandort:      |               |            | Test Kunde - Neber | standort Eins |                  |        | European and a second second se |        |
| Adresse:                           |               |            | - Hauptstadt       |               |                  |        | Exportieren                                                                                                    |        |
| Anlass des Besuchs: Konstrolle     |               |            |                    |               |                  |        | 🎌 🖈 📧                                                                                                    |        |
| Aufgabe:                           |               |            |                    |               |                  |        |                                                                                                    |        |
| Arbeit durch:                      |               |            |                    |               |                  |        | Beobachtungen<br>Anmerkungen                                                                                                    |        |
| Datum des Besuchs:                 |               |            | donderdag 7 juni 2 | 018           |                  |        | Materialverbrauch                                                                                                    |        |
| Uhannahmit Bunda:                  |               |            |                    |               |                  |        | Rebusent<br>Frageshilte<br>Errofishkragen                                                                                                    |        |
| Unterzeichnet durch:               |               |            | Xjan               |               |                  |        | N.                                                                                                    |        |
| Anmerkungen:                       | Anmerikungen: |            |                    |               |                  |        |                                                                                                    |        |
| Lampe(n) ersetzt:                  |               |            | Nein               |               |                  |        |                                                                                                    |        |
| Anzeigen der Bechachtungen: [Alles |               |            |                    |               |                  |        |                                                                                                    |        |
| Raum                               | Etikett       | Strichcode |                    | Präparat      | Kontrollpunkttyp |        | Schädlings-Art                                                                                                    | Befall |
| Küche                              | HMI           | TST11011   |                    | Ungifug       | HM - Mause       |        |                                                                                                    | 0%     |
| Küche                              | HM2           | TST11012   |                    | Bromadiolon   | HM - Mause       |        |                                                                                                    | 50%    |
| Küche                              | HMB           | TST11013   |                    | Ungiftig      | HM - Mause       |        |                                                                                                    | 0%     |
| Restaurant                         | HMS           | B220703    |                    | Ungifug       | HM - Mause       |        |                                                                                                    | 25%    |
| Küche                              | HM1           | TST11011   |                    | Ungifug       | HM - Mause       |        |                                                                                                    | 0%     |
| Küche                              | HM2           | TST11012   |                    | Bromadiolon   | HM - Mause       |        |                                                                                                    | 50%    |
| Küche                              | HNB           | TST11013   |                    | Ungifug       | HM - Mause       |        |                                                                                                    | 0%     |
| Restaurant                         | HMS           | 8220703    |                    | Ungifug       | HM - Mause       |        |                                                                                                    | 25%    |
| Restaurant                         | HM10          | 8220708    |                    | Ungftig       | HM - Mause       |        |                                                                                                    | 0%     |
| Rostaurant                         | HM10          | 8220708    |                    | Ungiftig      | HM - Mause       |        |                                                                                                    | 0%     |
| Beobachtungen (Fallensysteme)      |               |            |                    |               |                  |        |                                                                                                    |        |
| Raum                               | Etikett       | Strichcode |                    | Präparat      | Kontrollpunkttyp |        | Schädlings-Art                                                                                                    | Anzahl |
| Restaurant                         | EVI           | TST11015   |                    | UV-Quelle     | EV - Flegenlampe | Flegon |                                                                                                    | 7      |

**Exportieren**: Mit dieser Funktion können Sie den Bericht als PDF-, Excel- oder MS Word-Datei exportieren. Dadurch lassen sich diese Dokumente auf Ihrem Computer speichern. Wenn Sie einen Bericht drucken wollen, sollten Sie ihn zunächst in eines der drei Programme exportieren. In Excel oder Word lassen sich die Daten sogar bearbeiten.

Hinweis: Nach dem Herunterladen eines Word-Dokuments speichern Sie dieses am besten zuerst auf Ihrem Computer, bevor Sie über die Schaltfläche die Sicherheitsmeldung löschen. Andernfalls erhalten Sie möglicherweise eine Fehlermeldung, und das Dokument kann nicht gelesen werden.

#### Arbeitsauftrag: Einzelheiten

Ein Arbeitsauftrag enthält folgende Informationen:

- Kundenname und Nebenstandort
- Adresse
- Anlass des Besuchs
- Aufgabe
- Ausgeführte Arbeiten
- Datum des Besuchs
- Unterschrift Kunde
- Unterzeichnet durch
- Empfehlungen
- Lampe(n) ersetzt
- Scan-Reihenfolge

Unter der Überschrift "Beobachtungen" werden alle vermerkten Beobachtungen angezeigt. Diese sind in zwei Kategorien unterteilt:

- Beobachtungen (Kontrollpunkte)
- Beobachtungen (Fallen)

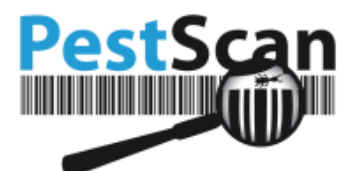

Wenn Sie auf ein bestimmtes Etikett klicken, erhalten Sie die detaillierten Informationen dazu. Dies ist auch für Strichcode, Präparat oder Kontrollpunkttyp möglich.

Die Art der Schädlinge sehen Sie unter "Schädlingsart".

Unter "Materialverbrauch" wird der relative Verbrauch angezeigt. Dies gilt für Kontrollpunkte mit einer Köderart. Diese Köderart wurde *vollständig, teilweise oder gar nicht* gefressen. Die Legende unter dem Bericht erklärt die Zahlen. Einige PestScan-Anwender verwenden Prozentsätze (25 % gefressen), andere verwenden Zahlen (1–10 oder 1, 2, 3) oder Symbole (– – bis ++). Das Prinzip ist immer gleich und bezieht sich auf die verbrauchte Menge.

| Anzeigen der Beobachtungen: Alles 🗸 |         |            |             |                  |                |        |  |  |  |
|-------------------------------------|---------|------------|-------------|------------------|----------------|--------|--|--|--|
| Beobachtungen (Kontrollpunkte)      |         |            |             |                  |                |        |  |  |  |
| Raum                                | Etikett | Strichcode | Prāparat    | Kontrollpunkttyp | Schädlings-Art | Befall |  |  |  |
| Küche                               | HM1     | TST11011   | Ungiftig    | HM - Mäuse       |                | 0%     |  |  |  |
| Küche                               | HM2     | TST11012   | Bromadiolon | HM - Mäuse       |                | 50%    |  |  |  |
| Küche                               | нмз     | TST11013   | Ungiftig    | HM - Mäuse       |                | 0%     |  |  |  |
| Restaurant                          | HM5     | B220703    | Ungiftig    | HM - Mäuse       |                | 25%    |  |  |  |
| Küche                               | HM1     | TST11011   | Ungiftig    | HM - Mäuse       |                | 0%     |  |  |  |
| Küche                               | HM2     | TST11012   | Bromadiolon | HM - Mäuse       |                | 50%    |  |  |  |

Wenn die Codes NA, NB, XX und VV angezeigt werden, war es für den Techniker unmöglich, den Kontrollpunkt zu erreichen. Die Codes werden in der Legende erläutert.

#### Arbeitsauftrag: Materialverbrauch

Unter "Materialverbrauch" finden Sie die Liste der für Ihren Standort verwendeten Materialien.

| Materiaherbrauch |                    |           |  |  |  |  |  |
|------------------|--------------------|-----------|--|--|--|--|--|
| Kategorie        | Artikel            | verwendet |  |  |  |  |  |
| Nagetiere        | Detex Blöcke       | 4 Gram    |  |  |  |  |  |
| Nagetiere        | Kunststoff Mausbox | 8 Piece   |  |  |  |  |  |

#### Arbeitsauftrag: Empfehlungen

In den Empfehlungen finden Sie eine Liste der Empfehlungen des Technikers.

| Empfehlungen für Ihr Betriebsgelände |                 |                                                       |                  |                               |           |        |  |  |
|--------------------------------------|-----------------|-------------------------------------------------------|------------------|-------------------------------|-----------|--------|--|--|
| Raum                                 | Beratungstyp    | Kommentar                                             | Erstellungsdatum | Datum der letzten<br>Änderung | Status    | Termin |  |  |
| Wohnzimmer                           | Bauliche Mängel | Kontrollpunkte nicht gut versteckt durch Renovierung. | 16.10.2018       | 16.10.2018                    | Erstmalig |        |  |  |
| Küche                                | Hygiene         |                                                       | 16.10.2018       | 16.10.2018                    | Erstmalig |        |  |  |

#### Zusammenfassung pro Zeitraum

Einen vollständigen Bericht finden Sie in der "Zusammenfassung pro Zeitraum". Hier lassen sich die Daten verschiedener Besuche vergleichen.

Für diesen Bericht können Sie verschiedene Kriterien auswählen. Hinweis: Wenn Ihre Kriterien zu breit gefasst sind (z. B. wenn sie mehrere Jahre umfassen), lehnt das System Ihre Datenanfrage eventuell ab. Das System kann nicht zu viele Daten gleichzeitig laden. In diesem Fall sollten Sie die Kriterien eingrenzen. Sie können die Suchergebnisse nach Excel exportieren und dort die Daten wieder zusammenführen.

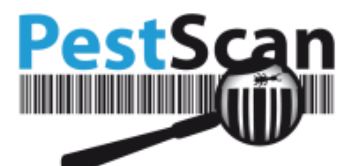

Startdatum und Enddatum sind auf das jeweils letzte Quartal eingestellt. Durch Anklicken des Datumsfeldes öffnet sich der Kalender. Wenn Sie ein Startdatum benötigen, das mehrere Jahre in der Vergangenheit liegt, ist es vielleicht einfacher, das Datum einfach einzugeben.

| Pest                                          | Scan                           |                                                              |                                        |                               |         |          |
|-----------------------------------------------|--------------------------------|--------------------------------------------------------------|----------------------------------------|-------------------------------|---------|----------|
| <b>Menü</b><br>Startseite<br>Armaturenbrett   | Zusamm<br>Datum der letzten A  | enfassung pro Z<br>Inmeldung 19.03.2019 16:47 Angemu<br>Star | eitrau<br>eldet als: Ma<br>tseite Beri | J M<br>aria<br>ichterstattung |         |          |
| Berichterstattung                             | Startdatum                     | 07.01.2019                                                   |                                        | Raum                          | Alles ~ |          |
| Kontrollpunkte                                | Enddatum                       | 07.04.2019                                                   |                                        | Kategorie<br>Kontrollpunkttyp | Alles ~ |          |
| Dokumente                                     | Anzeigen der<br>Beobachtungen: | Alles                                                        | ~                                      | Kontrollpunkttyp              | Alles ~ | Anzeigen |
| Emptenlungen<br>Nachrichten<br>Planung Agenda | Exportieren                    |                                                              |                                        |                               |         |          |
| Account                                       | x                              |                                                              |                                        |                               |         |          |
| Warnungen                                     |                                |                                                              |                                        |                               |         |          |
| Abmelden                                      |                                |                                                              |                                        |                               |         |          |
| © 2019 PESTSCAN                               |                                |                                                              |                                        |                               |         |          |

Für "Raum", "Kategorie Kontrollpunkt" und "Typ" können Sie "Alle" auswählen.

Sie können das Dokument nach Excel exportieren, wo Sie es bearbeiten, sortieren oder filtern oder ein eigenes Diagramm aus den Daten erstellen können.

| Kundeninformationen          |               |             |                |          |            |                   |            |            |            |            |
|------------------------------|---------------|-------------|----------------|----------|------------|-------------------|------------|------------|------------|------------|
| Kundenname und Ne            | ebenstandort: |             |                |          | Test Kunde |                   |            |            |            |            |
| Adresse:                     |               |             |                |          | Haup       | ptstraße 1 1000 H | auptstadt  |            |            |            |
| Standort/Vertrag:            |               |             |                |          | Neb        | enstandort Eins   |            |            |            |            |
| Raum:                        |               |             |                |          |            |                   |            |            |            |            |
| Kontrollpunkttyp:            |               |             |                |          |            |                   |            |            |            |            |
| Kategorie Kontrollpunkttyp : |               |             |                |          |            |                   |            |            |            |            |
| Zeitraum:                    |               |             |                |          | 01.0       | 6.2018 - 18.12.20 | 18         |            |            |            |
| Einzelheiten                 |               |             |                |          |            |                   |            |            |            |            |
| Raum                         | Etikett       | Präparat    | Schädlings-Art | 16.10.20 | 018        | 12.10.2018        | 20.08.2018 | 30.07.2018 | 07.06.2018 | 07.06.2018 |
| Küche                        | BR1           | Ungiftig    |                | -        |            | 25%               | -          | 096        | -          | -          |
| Küche                        | HM1           | Ungiftig    |                | -        |            | 0%                | -          | 0%         | 50%        | 0%         |
| Küche                        | HM2           | Bromadiolon |                | ÷        |            | 096               | •          | 0%         | ÷          | 50%        |
| Küche                        | HM2           | Ungiftig    |                | -        |            | -                 | -          | -          | 100%       | -          |
| Küche                        | HM2           | Ungiftig    | Mäuse          | -        |            | -                 | -          | -          | 2          | -          |
| Küche                        | нмз           | Ungiftig    |                | -        |            | 096               | •          | 25%        | •          | 0%         |
| Restaurant                   | EV1           | UV-Quelle   |                | -        |            | 0                 | -          | -          | 0          | 0          |
| Restaurant                   | EV1           | Ungiftig    | Fliegen        | -        |            | -                 | -          | 10         | -          | -          |
| Restaurant                   | EV1           | UV-Quelle   | Fliegen        | -        |            |                   | -          |            | 5          | 7          |
| Restaurant                   | HM4           | Ungiftig    |                | -        |            | 096               | -          | 0%         | -          | -          |
| Restaurant                   | HM5           | Ungiftig    |                | -        |            | 096               | •          | 100%       | -          | 25%        |
| Restaurant                   | HM5           | Ungiftig    | Mäuse          | -        |            | -                 | -          | 1          | -          | -          |

Innerhalb der Liste gibt es keine Unterscheidung zwischen Kontrollpunkten und Fallen. Der Grund dafür ist, dass Sie den Kontrollpunkttyp bereits gewählt haben. Es ist auch möglich, das Anzeigen aller Typen auszuwählen. In dem Fall ist die vierte Spalte zu beachten, die den Kontrollpunkttyp angibt.

Weitere gefangene Schädlingsarten sind mit einem Sternchen gekennzeichnet: \*.

Wird die Köderart geändert, wird dies wie folgt angezeigt (siehe unten).

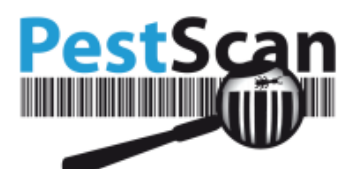

| Raum       | Etikett | Präparat  | Schädlings-Art | 16.10.2018 | 12.10.2018 | 20.08.2018 | 30.07.2018 | 07.06.2018 | 07.06.2018 |
|------------|---------|-----------|----------------|------------|------------|------------|------------|------------|------------|
| Restaurant | EV1     | UV-Quelle |                | -          | 0          | -          | -          | 0          | 0          |
| Restaurant | EV1     | Ungiftig  | Fliegen        | -          | -          | -          | 10         | -          | -          |

## **Statistik**

Im Bereich "Statistik" finden Sie Diagramme und Trends, die die Wirksamkeit der Schädlingsbekämpfung anzeigen.

### Das Diagramm Trendanalyse

Tragen Sie zuerst (mehrere) Räume, Kontrollpunkttypen, Startdatum/Enddatum ein und wählen Sie dann zwischen Tag/Monat/Quartal/Jahr. Sie können auch folgende Funktionen auswählen: "Prozentzahl der befallenen Kontrollpunkte anzeigen", "Separate Linie pro Schädling", "Daten ohne Besuche verbergen".

Hinweis: Sie dürfen nur Kontrollpunkttypen auswählen, die tatsächlich in diesem Raum verwendet wurden. Das verringert die Möglichkeit, "Null" als Ergebnis zu erhalten.

| Analyse    | 2 – KUMUlativer Betal<br>ng erste Mal Angemeldet als: A561281C-B67C | -4F7C-9C3        | 6-61F34E07D1F0<br>Startseite                                                  |                                         |                                                                                  |
|------------|---------------------------------------------------------------------|------------------|-------------------------------------------------------------------------------|-----------------------------------------|----------------------------------------------------------------------------------|
| Startdatum | 16.04.2018                                                          |                  | Enddatum (tt/ mm/ jj):                                                        | 16.10.2018                              |                                                                                  |
|            |                                                                     |                  | Kontrollpunkttyp:                                                             | Mäuse 🗸                                 |                                                                                  |
|            | Alles                                                               | ^                | Datei pro Gruppe:                                                             | ⊖ Tag  ● Monat                          | Djahr                                                                            |
| Raum:      |                                                                     |                  | Prozent der befallenen Kontrollpunkte                                         | e □ Separate Linie je Schädling □ D     | aten ohne Besuche verbergen                                                      |
|            | L Restaurant                                                        |                  | Logarithmisch                                                                 |                                         |                                                                                  |
|            |                                                                     | ~                |                                                                               | Anzeigen                                |                                                                                  |
| 20         | Ku                                                                  | mulativ<br>(16.0 | er Befall – Nebenstandort 1, N<br>4.2018 - 16.10.2018 - Raum: all - Kontrollp | lebenstandort Eins<br>unkttypen: Mäuse) | <ul> <li>Anzahl der Kontrollpunkte mit Befall</li> <li>Fänge (GESAMT)</li> </ul> |
| 20         |                                                                     |                  |                                                                               |                                         |                                                                                  |
| 15         |                                                                     | $\wedge$         | <b>`</b>                                                                      |                                         |                                                                                  |
| 10         |                                                                     | /                |                                                                               |                                         |                                                                                  |
| 5          |                                                                     | -                |                                                                               |                                         |                                                                                  |
| •          |                                                                     |                  |                                                                               |                                         |                                                                                  |
| 1          | 2018 2018 S                                                         | 20               | 2018 <sup>1</sup>                                                             | 2018                                    | 2018 <sup>9</sup> 2018 <sup>10</sup>                                             |

Oben im Diagramm lassen sich die Daten nach Tag, Monat, Quartal oder Jahr (x-Achse) gruppieren. Nach Auswahl des gewünschten Zeitraums für die Gruppierung können Sie auf "Eingeben" klicken, um das Diagramm anzuzeigen.

Datei pro Gruppe:

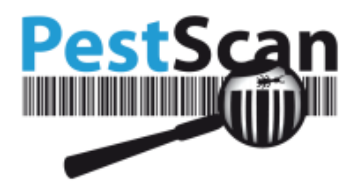

## **Dokumente und Zertifikate**

Sie können sich die Dokumente ansehen, indem Sie auf der Startseite die Option "Dokumente und Zertifikate" wählen.

Ihr Anbieter kann für Sie alle Arten von Dokumenten hinzufügen. Diese Dokumente sind wie folgt gruppiert:

- Dokumente für den Hauptstandort: Diese Dokumente sind für jeden Nebenstandort sichtbar. Unabhängig davon, welchen Standort oder Vertrag Sie auf dem Begrüßungsbildschirm wählen, sehen Sie immer diese Dokumente.
- Dokumente f
  ür Ihren Standort: Es werden nur die Dokumente zu Ihrem Nebenstandort bzw. Vertrag angezeigt. Diese Dokumente sind nicht sichtbar, wenn Sie auf dem Begr
  ü
  ßungsbildschirm einen anderen Nebenstandort oder Vertrag ausw
  ählen.

Die Dokumente der oben genannten Kategorien sind für Ihr Unternehmen spezifisch. Sie umfassen Verträge, Termine oder Beschreibungen Ihrer Situation.

Folgende Dokumente sind für alle Kunden Ihres Anbieters sichtbar. Sie sind von allgemeiner Art:

- Sicherheitsdokumente: Informationen über Köderarten. Hiermit erhalten Sie weitere Informationen über die verwendeten Produkte.
- Zertifikate: Die Zertifikate informieren über die Qualifikationen der Techniker.
- Sonstiges: Hier finden Sie weitere Dokumente, die Ihr Anbieter für Sie für wichtig hält.

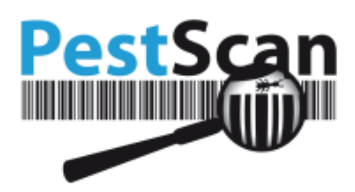

## Dokumente herunterladen

Letzte Anmeldung 14-2-2014 13:43 Angemeldet als: TC1

Als Kacheln anzeigen

#### Dokumente für Ihren Standort

| Name des Dokumentes | Beschreibung |   |
|---------------------|--------------|---|
| TestD               | 2            | ୍ |

#### Sicherheitsdokumente

| Name des Dokumentes | Beschreibung |   |
|---------------------|--------------|---|
| DocC                | 1            | ୍ |
| DocD                |              | ୍ |

#### Dokumente (Artikel)

| Name des Dokumentes | Beschreibung |   |
|---------------------|--------------|---|
| DocE                |              | ୍ |

Durch Anklicken der Lupe können Sie sich das Dokument ansehen. Je nach Typ des Dokuments geschieht dann Folgendes:

- Bei einigen Dokumenten sehen Sie den Text in einem neuen Browserfenster; dies gilt für Bilder, Fotos und einfache Textdokumente.
- Bei PDF-Dokumenten wird eine neue Registerkarte des Browsers geöffnet, oder das PDF-Dokument wird z. B. in Acrobat Reader geöffnet.
- In seltenen Fällen werden Sie gefragt, ob Sie das Dokument auf Ihrer Festplatte speichern möchten. Nach dem Speichern des Dokuments können Sie das Dokument dann mit dem Datei-Explorer Ihres Computers finden.

## Grundrisse

Durch Anklicken der Option "Grundrisse" im Hauptmenü gelangen Sie zu den Grundrissen. Ihr Anbieter kann einen oder mehrere Grundrisse zu Ihrem Standort hinzufügen. Wenn Ihr Standort eine große Fläche umfasst, kann es auch mehrere Grundrisse für einen Standort geben.

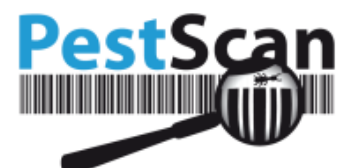

Beim Laden des Grundrisses wird zuerst die Karte vollständig geladen, danach die Kontrollpunkte.

Über der Karte wird der Name des Grundrisses angezeigt.

Es gibt einige Kontrollpunkte, die unten links auf der Seite unter "Köderboxen" angezeigt werden. Diese Kontrollpunkte wurden für Ihren Standort eingerichtet, sind aber auf keinem Grundriss enthalten.

Die Schaltflächen über dem Grundriss haben folgende Bedeutung:

- Drucken: Sie können den Grundriss an einen Drucker senden.
- + (vergrößern): Zum Vergrößern anklicken.
- - (verkleinern): Zum Verkleinern anklicken.
- Legende anzeigen: Über diese Schaltfläche wird die Legende angezeigt. Innerhalb der Legende gibt es eine Übersicht über alle Kontrollpunkte des Grundrisses.
- Filter anzeigen: Sie können verschiedene Filter auf den Grundriss anwenden.

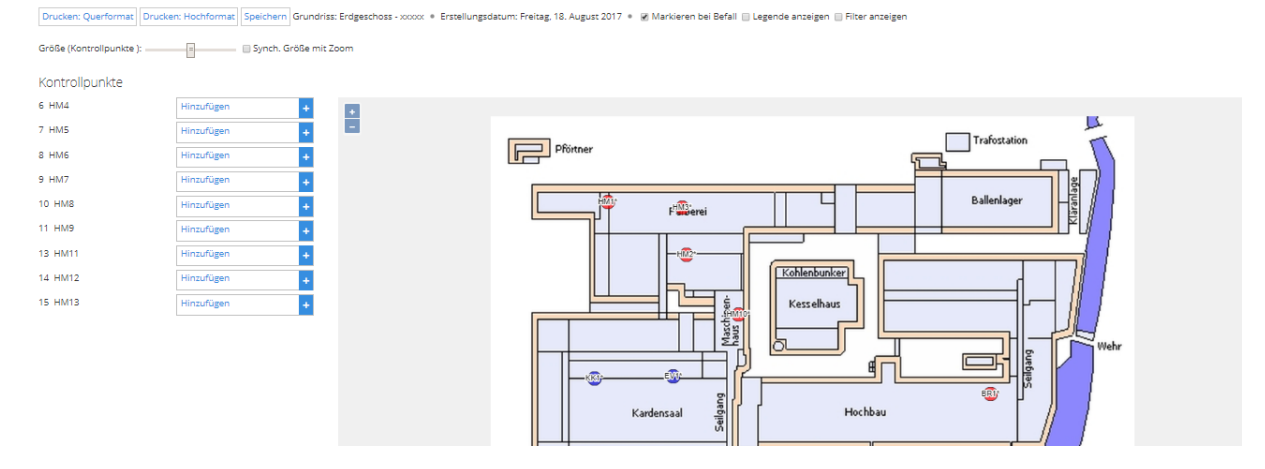

Grundriss verschieben: Der Grundriss lässt sich verschieben, wenn Sie mit der linken Maustaste auf die Karte klicken (und die Taste gedrückt halten) und den Plan in die gewünschte Richtung ziehen. Wenn Sie die Maustaste loslassen, endet die Bewegung.

Größe der Kontrollpunkte: Sie können die Größe eines Kontrollpunkts über den Schieberegler ändern. Sie können auch das Kontrollkästchen vor der Option "Größe mit Zoom synchronisieren" markieren, um die Kontrollpunkte beim Zoomen zu synchronisieren.

Informationen über die Kontrollpunkte: Wenn Sie mit der Maus über einen Kontrollpunkt fahren, werden detaillierte Informationen dazu angezeigt. Wenn beim letzten Besuch Schädlingsbefall aufgetreten ist, erscheint ein Tooltip mit einer Hinweisnummer bezüglich des Verbrauchs. Bei Fallen ist dies die Summe der gezählten Schädlinge (alle Arten werden addiert); bei Verbrauchskontrollpunkten handelt es sich um den relativen Verbrauch (z. B. 25 % oder Code 3, je nach Einstellung).

Wenn es Aktivitäten gab, blinkt auch ein Ausrufezeichen über dem Kontrollpunkt.

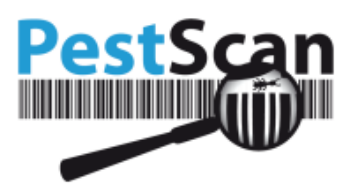

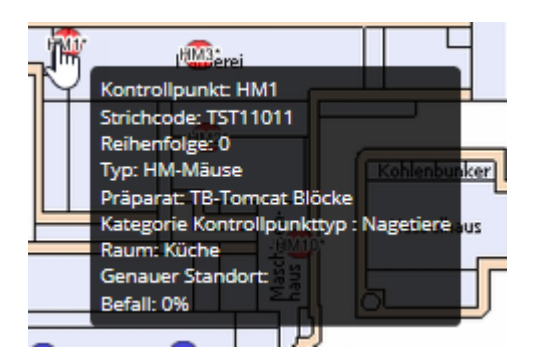

Durch Anklicken des Punktes sehen Sie die Aktivitäten des letzten Besuchs. Mit einem Filter können Sie angeben, wie viele Besuche in der Vergangenheit Sie sehen möchten. Diese werden in einem kleinen Fenster angezeigt (mit maximal neun Besuchen in der Vergangenheit).

## Empfehlungen

Möglicherweise wurden vom Techniker Empfehlungen für Ihren Standort ausgesprochen. Der Techniker fügt immer dann eine Empfehlung hinzu, wenn es Probleme mit Ihrem Standort gibt, die die Arbeit der Techniker erschweren, oder wenn wegen des Problems Schädlinge angezogen werden.

Einige Beispiele:

- Ihre Standorte wurden nicht richtig gereinigt, es sind Essensreste vorhanden, die Schädlinge anziehen.
- Die Kontrollpunkte sind für den Techniker aufgrund von Kisten oder Paletten nicht gut zugänglich.

Wenn es sich um einen Punkt handelt, der Maßnahmen erfordert, müssen Sie die Empfehlung beachten und nach einer Lösung für das Problem suchen.

Sie finden die Empfehlungen über das Hauptmenü → Empfehlungen.

Standardmäßig werden alle Empfehlungen angezeigt. Der Filter kann auch verändert werden, so dass nur Empfehlungen mit einem bestimmten Status angezeigt werden.

Status: Erstmalig 🗸 Kategorie: Alles 🗸 Fälligkeitsdatum: Alles 🗸 Standorte: Alles 🗸 Ansicht ändern in: Tree View 🗸

Für Empfehlungen gibt es zwei Kategorien:

- Für Kontrollpunkte: Der Techniker kann für einen Kontrollpunkt einen oder mehrere Kontrollpunkte erstellen.
- Für den Standort: Das sind Empfehlungen, die sich auf den gesamten Standort oder einen Teil des Standorts beziehen. *Beispiel: Risse und Spalten in den Wänden. Diese müssen geschlossen werden.* Der Techniker kann eine unbegrenzte Anzahl von Empfehlungen für den Standort erstellen.

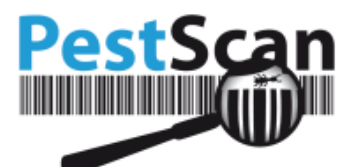

• In der Liste der Empfehlungen sehen Sie die Standorte, die jeweils von den Empfehlungen betroffen sind. Sie können auch die Kategorie "Empfehlung", die Nachricht zu der Empfehlung (vom Techniker verfasst), das Erstellungsdatum und den Status sehen.

Die Kategorien der Empfehlungen sind: Hygiene, bauliche Mängel, Lagerung und Sonstiges.

Das Datum unter "Geändert" ist das letzte Datum, an dem Änderungen an einer Empfehlung vorgenommen wurden.

Sie können entscheiden, ob die Empfehlungen als Tabelle oder Baumstruktur angezeigt werden sollen. Die Anzeige als Baumstruktur gibt einen genauen Überblick über den Standort, den die Empfehlung betrifft. Nachfolgend wird die Baumstruktur angezeigt.

| Test Kund | e          |         |                    |                                                          |                  |            |           |                  |                  |    |
|-----------|------------|---------|--------------------|----------------------------------------------------------|------------------|------------|-----------|------------------|------------------|----|
| Nebenstan | dort Eins  |         |                    |                                                          |                  |            |           |                  |                  |    |
| Number    | Raum       | Etikett | Beratungstyp       | Empfehlung                                               | Erstellungsdatum | Geändert   | Status    | <u>Priorität</u> | Fälligkeitsdatum |    |
| 32044     | Wohnzimmer |         | Bauliche<br>Mängel | Kontrollpunkte nicht gut versteckt durch<br>Renovierung. | 16.10.2018       | 16.10.2018 | Erstmalig | •                |                  | Ľ  |
| 32042     | Küche      |         | Hygiene            |                                                          | 16.10.2018       | 16.10.2018 | Erstmalig | •                |                  | Dr |

Es ist vorgesehen, dass Sie die in der Empfehlung genannten Punkte korrigieren. Die Empfehlungen bestehen aus Verbesserungsmaßnahmen, die Ihre Standorte für Schädlinge weniger attraktiv machen. Daher ist es wichtig, die Liste der Empfehlungen regelmäßig zu überprüfen, um festzustellen, ob es offene Empfehlungen gibt.

Die Farbe des Bildschirms zeigt den Status der Empfehlungen an:

- Rot: Erstmalige Empfehlung. Es wurden noch keine Verbesserungsmaßnahmen durchgeführt.
- Orange: Es wurde mit Verbesserungsmaßnahmen begonnen, diese sind aber noch nicht abgeschlossen.
- Grün: Die Empfehlung wurde vollständig umgesetzt.
- Blau: Der Techniker hat Ihre Verbesserungsmaßnahmen genehmigt.
- Lila: Der Techniker hat Ihre Verbesserungsmaßnahmen abgelehnt.

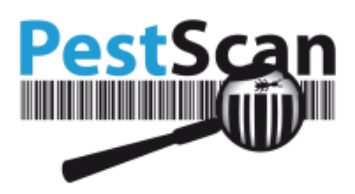

#### Bearbeiten

| Standort:            | Wohnzimmer                                               |     |
|----------------------|----------------------------------------------------------|-----|
| Kategorie:           | Bauliche Mängel                                          |     |
| Priorităt:           | Mittlere 🔻                                               |     |
| Verantwortlich:      | Kunde V                                                  |     |
| Empfehlung           | Kontrollpunkte nicht gut versteckt durch<br>Renovierung. |     |
| Kommentar des Kunden | 2000                                                     |     |
| Erstellungsdatum     | 16.10.2018                                               |     |
| Geändert             | 16.10.2018                                               |     |
| Status:              | Neu                                                      |     |
| Termin               | 0 Tage (0=Keine Limit)                                   |     |
|                      |                                                          | •   |
| Drucken              | Speichern Abbrech                                        | nen |

Es gibt zwei Möglichkeiten der Nachverfolgung:

- Im Textfeld "Kommentare zum Kunden" können Sie Ihre Maßnahmen festhalten.
- Sie können abhängig von den von Ihnen vorgenommenen Verbesserungen einen anderen Status wählen.

## Nachrichten

Wenn Sie eine Nachricht an Ihren Anbieter senden möchten, können Sie im Hauptmenü auf "Nachrichten" klicken. Sie können mit Ihrem Anbieter über die Seite "Sofortnachrichten" kommunizieren. Dies ist eine einfache und direkte Möglichkeit, Nachrichten im WhatsApp-Stil zu versenden. Ihre verschickten Nachrichten finden Sie hier und unter "Gesendete Nachrichten".

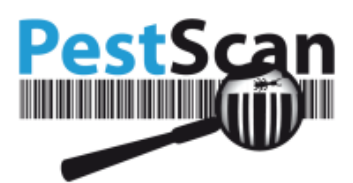

#### Sofortnachrichten

Letze Anmeldung enste Mal Angemelidet als: ASG1281C Bis7D-47C-9C3G-61F34E07D1F0

Gesendete Nachrichten 
Nethrichten Stantseite

E-Mait

F-Mait

F-Mait

F-Mait

F-Mait

F-Mait

F-Mait

F-Mait

F-Mait

F-Mait

F-Mait

F-Mait

F-Mait

F-Mait

F-Mait

F-Mait

F-Mait

F-Mait

F-Mait

F-Mait

F-Mait

F-Mait

F-Mait

F-Mait

F-Mait

F-Mait

F-Mait

F-Mait

F-Mait

F-Mait

F-Mait

F-Mait

F-Mait

F-Mait

F-Mait

F-Mait

F-Mait

F-Mait

F-Mait

F-Mait

F-Mait

F-Mait

F-Mait

F-Mait

F-Mait

F-Mait

F-Mait

F-Mait

F-Mait

F-Mait

F-Mait

F-Mait

F-Mait

F-Mait

F-Mait

F-Mait

F-Mait

F-Mait

F-Mait

F-Mait

F-Mait

F-Mait

F-Mait

F-Mait

F-Mait

F-Mait

F-Mait

F-Mait

F-Mait

F-Mait

F-Mait

F-Mait

F-Mait

F-Mait

F-Mait

F-Mait

F-Mait

F-Mait

F-Mait

F-Mait

F-Mait

F-Mait

F-Mait

F-Mait

F-Mait

F-Mait

F-Mait

F-Mait

F-Mait

F-Mait

F-Mait

F-Mait

F-Mait

F-Mait

F-Mait

F-Mait

F-Mait

F-Mait

F-Mait

F-Mait

F-Mait

F-Mait

F-Mait

F-Mait

F-Mait

F-Mait

F-Mait

F-Mait

F-Mait

F-Mait

F-Mait

F-Mait

F-Mait

F-Mait

F-Mait

F-Mait

F-Mait

F-Mait

F-Mait

F-Mait

F-Mait

F-Mait

F-Mait

F-Mait

F-Mait

F-Mait

F-Mait

F-Mait

F-Mait

F-Mait

F-Mait

F-Mait

F-Mait

F-Mait

F-Mait

F-Mait

F-Mait

F-Mait

F-Mait

F-Mait

F-Mait

F-Mait

F-Mait

F-Mait

F-Mait

F-Mait

F-Mait

F-Mait

F-Mait

F-Mait

F-Mait

F-Mait

F-Mait

F-Mait

F-Mait

F-Mait

F-Mait

F-Mait

F-Mait

F-Mait

F-Mait

F-Mait

F-Mait

F-Mait

F-Mait

F-Mait

F-Mait

F-Mait

F-Mait

F-Mait

F-Mait

F-Mait

F-Mait

F-Mait

F-Mait

F-Mait

F-Mait

F-Mait

F-Mait

F-Mait

F-Mait

F-Mait

F-Mait

F-Mait

F-Mait

F-Mait

F-Mait

F-Mait

F-Mait

F-Mait

F-Mait

F-Mait

F-Mait

F-Mait

F-Mait

F-Mait

F-Mait

F-Mait

F-Mait

F-Mait

F-Mait

F-Mait

F-Mait

F-Mait

F-Mait

F-Mait

F-Mait

F-Mait

F-Mait

F-Mait

F-Mait

F-Mait

F-Mait

F-Mait

F-Mait

F-Mait

F-Mait

F-Mait

F-Mait

F-Mait

F-Mait

F-Mait

F-Mait
F-Mait
F-Mait

F-Mait
F-Mait

F-Mait
F-Mait
F-Mait
F-Mait
F-Mait
F-Mait
F-Mait
F-Mait
F-Mait
F-Mait
F-Mait
F-Mait
F-Mait
F-Mait
F-Mait

Hinweis: Es ist nicht erlaubt, HTML-Elemente wie <br/> oder <b> zu verwenden. Die Zeichen > oder < sind unzulässig.

Sie sollten Ihre E-Mailadresse einmal oben eintragen.

Die Nachricht wird unter "Gesendete Nachrichten" mit dem Status "Offen" angezeigt. Wenn die Nachricht bearbeitet wurde, erhält sie den Status "Behandelt".

Gesendete Nachrichten werden auch in PestScan unter "Sofortnachrichten" angezeigt. Wenn Sie auf "Nachrichten Startseite" klicken, gelangen Sie zum Bereich "Sofortnachrichten". Hier können Sie auf Nachrichten von Ihrem Anbieter antworten. Außerdem können Sie hier auch alle zuvor verschickten Nachrichten lesen.

Der Bereich "Nachrichten" umfasst auch die Funktion "Benachrichtigungen". Hier sehen Sie alle Benachrichtigungen, die von Ihrem Anbieter verschickt wurden. Dazu gehören auch Benachrichtigungen über Alarme. Alle diese Benachrichtigungen werden beim Öffnen von PestScan zunächst durch ein Popup-Fenster angezeigt. Danach werden die Benachrichtigungen in den "Nachrichten" unter "Benachrichtigungen" angezeigt.